# TUTORIAL PARA DIRECTORES

# MATRICULAR PREINSCRIPCIONES

# Nivel Inicial, Primario y Secundario

Dirección DE SISTEMAS Y MODERNIZACIÓN

Subsecretaría de Fortalecimiento Institucional

Ministerio de EDUCACIÓN

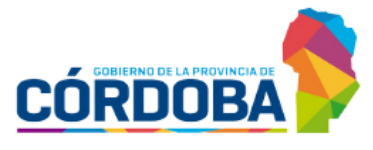

## ÍNDICE

| MATRICULAR PREINSCRIPCIONES                | 3  |
|--------------------------------------------|----|
| 1. Acceso                                  | 4  |
| 2. Buscar estudiantes                      | 5  |
| 3. Seleccionar estudiantes                 | 6  |
| 4. Matricular estudiantes seleccionados    | 11 |
| 5. Cargar Preinscripciones manualmente     | 13 |
| 5.1 Realizar alta de personas              | 17 |
| 6. Descargar listado de preinscriptos      | 22 |
| 7. Ver listado de estudiantes matriculados | 23 |

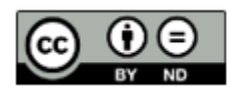

### Sistema Gestión Estudiantes

#### **MATRICULAR PREINSCRIPCIONES**

Esta funcionalidad permite realizar la matriculación de aquellos estudiantes ingresantes a Sala de 3, 4 o 5, primer grado o primer año que se preinscribieron a través del Formulario Único de Postulantes (FUP), en escuelas del sistema educativo formal y obligatorio de gestión estatal.

Matricular Preinscripciones es solo para los estudiantes ingresantes a un nivel educativo, para quienes ya están matriculados en el Sistema Gestión Estudiantes, corresponde realizar la acción de "Cambiar Ciclo Lectivo".

- El acceso a esta funcionalidad se habilita luego de finalizado el período de Preinscripciones escolares y cuando ya esté confeccionada la lista de orden de prioridad.
  - Mientras se encuentra inhabilitada puede ver un cartel como el siguiente:

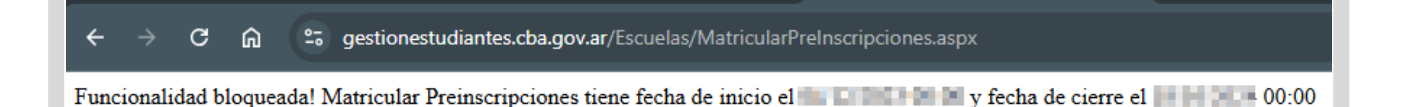

Una vez que se habilita, el Director accede al "Listado de Estudiantes Preinscriptos". Tenga en cuenta que la lista de orden de prioridad se confecciona, según los siguientes criterios:

- Primero, quienes tienen hermanos en la misma escuela.
- **Segundo**, los que provienen de escuelas asociadas o que pertenezcan a la misma unidad educativa. Por ejemplo, cuando un estudiante finalizó el nivel inicial y si la misma escuela posee nivel primario, será tenido en cuenta como prioridad.
- Luego quienes vivan en las cercanías del barrio o la localidad donde se encuentra la escuela.
- Finalmente, si la demanda excede las vacantes, se asignarán por sorteo, respetando el orden de prioridad de escuela seleccionada.

#### **1. Acceso**

En la sección "Prematricular/Matricular", se encuentra el acceso a la opción "Matricular Preinscripciones". Puede optar por ingresar desde el "Menú" o desde los "Accesos Directos".

| Cambiar Escuela                                                          |                                |                            | <b>¶</b> 3 Formulario o                   | le Consultas y Reclamos |
|--------------------------------------------------------------------------|--------------------------------|----------------------------|-------------------------------------------|-------------------------|
| E <sup>a</sup><br>NAVEGACIÓN<br>del SGE                                  | ☑ Accesos Directos             |                            | Buscar (mínimo 3 caracteres) - Ej: PAICOR | Q                       |
| MENU                                                                     | ✓ Prematricular / Matricular   |                            |                                           | ×                       |
| 🏶 Página de Inicio                                                       |                                | ń                          |                                           |                         |
| 🛉 Estudiantes                                                            | Matricular Preinscripciones    | "<br>Matricular Estudiante | Cambiar Ciclo Lectivo                     |                         |
| ✓ Prematricular / Matricular                                             |                                |                            |                                           |                         |
| 曫 Matricular Preinscripciones                                            | R                              |                            |                                           |                         |
| <ul> <li>Matricular Estudiante</li> <li>Cambiar Ciclo Lectivo</li> </ul> | Registrar Matrícula Definitiva |                            |                                           |                         |

#### 2. Buscar estudiantes

- Es posible realizar la búsqueda de estudiantes aplicando las opciones de filtros disponibles por: Nivel educativo, cantidad máxima de registros, condición y turno.
  - Existen otros filtros opcionales que permiten buscar a un estudiante a través de su apellido o DNI.
  - También puede acceder al listado completo de estudiantes prematriculados en su

establecimiento al seleccionar directamente

| GE          | ≡                                          |                               |                    | Δ 8    |   |
|-------------|--------------------------------------------|-------------------------------|--------------------|--------|---|
| 8           | ATRICULAR PREINSCRIPCIO                    | NES (202) 🛛 Breve Descripción |                    |        |   |
| NAVE<br>de  | ▼ Filtros Obligatorios<br>Nivel Educativo: | Centided Méxime de registros: | Condición:         | Turno: |   |
|             | SECUNDARIO - PRIMER AÑC 🗸                  | Hasta 10 🗸 🗸                  | TODAS              | TODOS  | ~ |
| *           | ▼ Filtros Opcionales<br>Apellido:          | DNI:                          |                    |        |   |
| ~           |                                            |                               |                    |        |   |
| ß           |                                            |                               |                    |        |   |
| <b>j</b> 83 |                                            | ₹ <u>Apl</u>                  | <u>car Filtros</u> |        |   |

Se sugiere que antes de proceder a realizar la búsqueda de estudiantes, lea atentamente la información que muestra al seleccionar la opción

| Matricular Preinscripciones, breve descripción                                                                                                    | × |
|----------------------------------------------------------------------------------------------------|---|
| Esta sección permite MATRICULAR a los estudiantes PREINSCRIPTOS en el ciclo lectivo de referencia.<br>En la pantalla principal puede filtrar la información a buscar, para lo cual, dispone de cuatro filtros obligatorios y dos opcionales.<br>Luego de filtrar la información, se muestra el <b>Total de matriculados por Curso</b> para conocer con anticipación la disponibilidad de vacantes.<br>El Director o Personal Autorizado (con permiso para matricular) debe seleccionar cada uno de los estudiantes preinscriptos que desee<br>matricular en su establecimiento. En el listado de estudiantes PREINSCRIPTOS se indica, a través de colores, <b>3 estados posibles:</b><br>• <i>D</i> En verde, el estudiante no posee inscripción vigente, por lo cual puede seleccionarlo para su matriculación.<br>• <i>D</i> En amarrillo, el estudiante está matriculado en un establecimiento de menor prioridad y puede forzar la matriculación en su<br>establecimiento.<br>• <i>D</i> En rojo, el estudiante ya ha sido matriculado en su propio establecimiento o posee una matrícula activa en el sistema en un<br>establecimiento con mayor prioridad, por lo que no puede ser matriculado. |   |
| A continuación, hacer clic en <b>Matricular Estudiantes Seleccionados</b> , revisar el listado de los mismos, seleccionar el curso de destino y<br>colocar la fecha real de inscripción (normalmente la fecha de inicio de clases). Luego de <b>confirmar</b> esperar mientras el sistema procesa la<br>información.<br>Por último se informa el <b>resultado por cada estudiante</b> seleccionado, indicando si pudo ser matriculado correctamente.                                                                                                    |   |

#### **3. Seleccionar estudiantes**

Luego de realizar la búsqueda, en la parte superior se informan los datos que contiene.

A continuación, se indica la cantidad de estudiantes que ya se encuentran matriculados en cada curso, lo que les permite conocer con anticipación la disponibilidad de vacantes.

| Matricular Preinscripciones (2021)                                                                                                    | ) 📕 Breve Descripción |          |
|----------------------------------------------------------------------------------------------------|-----------------------|----------|
| Nivel Educativo: <b>Honoreactivo: Hasta 10</b><br>Cantidad Máxima de registros: <b>Hasta 10</b><br>Condición: <b>TODAS</b><br>Turno: <b>TODOS</b> |                       |          |
| Totales de Matriculados por Curso:                                                                                                    |                       |          |
| Curso                                                                                                    | Total Matriculaciones | Acciones |
| "A" MAÑANA (687197751)                                                                                                    | 1                     | •        |
| "B" MAÑANA (687197751)                                                                                                    | 1                     | •        |
|                                                                                                    |                       | -        |
| "C" MAÑANA (687197751)                                                                                                    | 0                     | <b>•</b> |
| "C" MAÑANA (687197751)<br>"D" MAÑANA (687197751)                                                                                                  | 0                     | *        |

En la sección "Listado de Estudiantes Preinscriptos", se muestra la siguiente información:

|                           |           |               |        |                   | Export                                  | tar a Excel Car; | ga Manual de P | reinscripto |
|---------------------------|-----------|---------------|--------|-------------------|-----------------------------------------|------------------|----------------|-------------|
| Condición                 | Op<br>Sel | Nro<br>Sorteo | Turno  | Grado/Año         | Apellido y Nombres                      | Nro Doc          | Más datos      | Accione     |
| ARGA MANUAL               | 5         |               | MAÑANA | PRIMER            | (ON URL MODEL MODEL)                    |                  |                |             |
| ARGA MANUAL               | 5         |               | MAÑANA | PRIMER            | 10103-00000-00-0100                     | 404218           |                |             |
| ARGA MANUAL               | 5         |               | MAÑANA | PRIMER            | the state of state of the state of      | 20100            |                |             |
| ASIGNADO CON<br>PRIORIDAD | 1         |               | TARDE  | PRIMER            | 1000 (1000 (1000))                      | 100.870          |                | 8           |
| ASIGNADO CON<br>PRIORIDAD | 1         |               | MAÑANA | PRIMER            | 100000-000-000-000-000-000-000-000-000- | 2024240          | 22             |             |
| otal para Mat             | riculai   | r             |        | Total para Matric | ular (Forzar)                           | no puede Mat     | ricular        |             |
|                           |           |               |        | 0                 | 2                                       |                  |                |             |

En la columna "Condición" pueden aparecer algunas de las siguientes opciones:

- Asignado con prioridad: se listan todos los estudiantes ingresantes que están en condiciones de poder realizar la matriculación definitiva. Esto incluye a todos los que cumplen los criterios de priorización 1 y 2.
   Como prioridad 1 se incluye a quienes tengan hermanos en la misma escuela o escuela asociada y como prioridad 2, a aquellos estudiantes ingresantes que provengan de escuelas asociadas o que pertenezcan a la misma unidad educativa.
- Priorizado: en esta condición se incluye a los estudiantes que, compartiendo la condición de prioridad 1 y 2, superen en número el cupo teórico de vacantes de la escuela. En tal caso el equipo directivo, junto con supervisión, decidirá si se puede incluir a todos los estudiantes en esa condición o si es necesario realizar un sorteo de vacantes.
- **Asignado:** se identifica a los estudiantes que, sin cumplir con los criterios de prioridad 1 y 2 antes mencionados, cuentan con cupos suficientes en la escuela seleccionada.
- En espera: la posibilidad de hacer la matriculación definitiva del estudiante con esta condición está sujeta a la disponibilidad de vacantes de la escuela. Los estudiantes que se encuentren en esta condición participarán de un sorteo para la asignación de las vacantes remanentes una vez que se confirme la matriculación definitiva de quienes han sido asignados o tienen prioridad. El número de orden obtenido en el sorteo aparecerá en la columna identificada como "Nro. Sorteo".
- Carga manual: de esta manera se identifican los estudiantes preinscriptos desde la opción "Carga Manual de Preinscriptos".

En la columna "Op. Sel." (Opción de Selección) se indica el orden de prioridad que indicó el padre o tutor al momento de realizar la preinscripción.

| Listado de Es             | tudia     | ntes Pr       | einscriptos: |           |                                |              |                                     |                          |
|---------------------------|-----------|---------------|--------------|-----------|--------------------------------|--------------|-------------------------------------|--------------------------|
| Condición                 | Op<br>Sel | Nro<br>Sorteo | Turno        | Grado/Año | Exportar<br>Apellido y Nombres | a Excel Carr | ga Manual de P<br>M <b>ás datos</b> | reinscriptos<br>Acciones |
| ASIGNADO CON<br>PRIORIDAD | 2         |               | MAÑANA       | PRIMER    | LONG BORDANIST                 | 100503       | <b>i</b>                            |                          |
| ASIGNADO CON<br>PRIORIDAD | 1         |               | MAÑANA       | PRIMER -  | 10103,0000-0-0-015             | 10000        | 2                                   | 2                        |

En la columna "Nro. Sorteo", se muestra el orden obtenido en el sorteo efectuado para la asignación de vacantes a los estudiantes con la condición "En Espera".

| istado de E | studi     | antes P       | reinscriptos: |            |                                    |         |           |          |
|-------------|-----------|---------------|---------------|------------|------------------------------------|---------|-----------|----------|
| Condición   | Op<br>Sel | Nro<br>Sorteo | Turno         | Grado/Año  | Apellido y Nombres                 | Nro Doc | Más datos | Acciones |
| EN ESPERA   | 1         | 2             | MAÑANA        | PRIMER AÑO | 4319, 8604163385                   | 40481   | 🛋 🔼       |          |
| EN ESPERA   | 1         | ш             | MAÑANA        | PRIMER AÑO | AND DESCRIPTION AND A DESCRIPTION. | 100100  | 🖪 🔼       |          |

En la columna "Turno" se indica el turno seleccionado en el procedimiento de preinscripción.

| tado de E | studia    | antes Pre     | einscriptos: |            |                                  |         |           |          |
|-----------|-----------|---------------|--------------|------------|----------------------------------|---------|-----------|----------|
| Condición | Op<br>Sel | Nro<br>Sorteo | Turno        | Grado/Año  | Apellido y Nombres               | Nro Doc | Más datos | Acciones |
| EN ESPERA | 1         | 2             | MAÑANA       | PRIMER AÑO | ACCENT REPORTS OF                | -807481 | E 🖪       |          |
| EN ESPERA | 1         | ш             | MAÑANA       | PRIMER AÑO | and the Contract Article and the | 0.000   | 🛋 🔼       |          |

También se especifica el "Grado/Año" en el que se va a matricular, el "Apellido y Nombre" y "Nro. Doc." del estudiante ingresante.

| stado de Est | tudia     | ntes Pr       | einscriptos: |           |                     |                 |                   |               |
|--------------|-----------|---------------|--------------|-----------|---------------------|-----------------|-------------------|---------------|
|              |           |               |              |           | Ex                  | oportar a Excel | Carga Manual de F | Preinscriptos |
| Condición    | Op<br>Sel | Nro<br>Sorteo | Turno        | Grado/Año | Apellido y Nombres  | Nro Do          | c Más datos       | Acciones      |
| ARGA MANUAL  | 5         |               | MAÑANA       | PRIMER    | Delta Street wilder | -0-046          |                   |               |
| CARGA MANUAL | 5         |               | MAÑANA       | PRIMER    | LIDL MINIPUOLEISE   | -0400           |                   |               |

En la columna "Más datos" se presentan diferentes botones que brindan la siguiente información:

|             |           |               |        |           | I                    | Exportar a Excel | Carga Manual de P | reinscripto |
|-------------|-----------|---------------|--------|-----------|----------------------|------------------|-------------------|-------------|
| Condición   | Op<br>Sel | Nro<br>Sorteo | Turno  | Grado/Año | Apellido y Nombres   | Nro Doc          | Más datos         | Accione     |
| ARGA MANUAL | 5         |               | MAÑANA | PRIMER    | Cost and we will be  | -0-05-02         |                   |             |
| ARGA MANUAL | 5         |               | MAÑANA | PRIMER -  | 10.00                | -040(8)          | 6                 |             |
| ARGA MANUAL | 5         |               | MAÑANA | PRIMER -  | with work all yours. | 40708            |                   |             |

 Datos del adulto responsable: Al hacer clic en este botón<sup>1</sup>, se muestran los datos personales y de contacto del adulto que realizó la preinscripción.

| Datos del responsable que realizó la preinscripción | ×      |
|-----------------------------------------------------|--------|
| CUIL:                                               |        |
| Apellido y Nombre:                                  |        |
| Celular Contacto:                                   |        |
| Mail Contacto:                                      |        |
|                                                     |        |
|                                                     | Cerrar |

 Información de hermanos en el mismo establecimiento: Si en el formulario de Preinscripciones escolares se indicó que el estudiante tiene un hermano en el

mismo establecimiento, se habilita este botón <sup>2</sup>. Al seleccionarlo, se puede ver la información del hermano registrado.

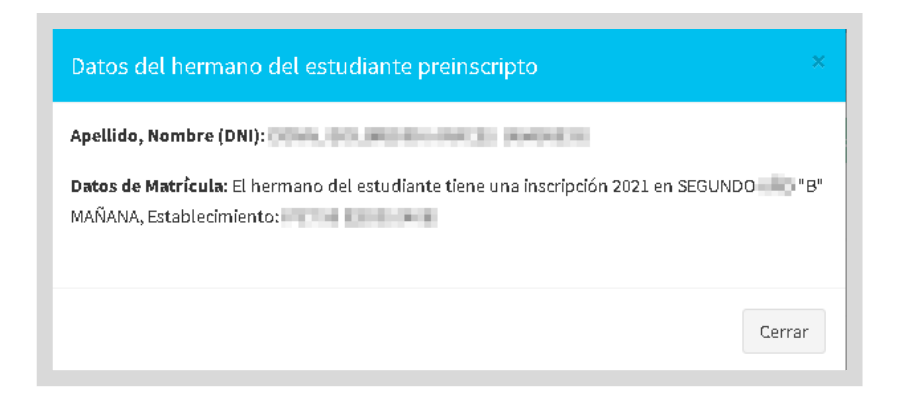

 Datos sobre discapacidad: En caso de haber declarado una discapacidad en el formulario de Preinscripciones escolares se muestra este botón due permite ver la información registrada.

| Datos de discapacidad del estudiante preinscripto                 | ×      |
|-------------------------------------------------------------------|--------|
| Posee Certificado: SI<br>Certificado Único de Discapacidad (CUD): |        |
|                                                                   | Cerrar |

En la columna "Acciones" el ícono ┛ se muestra con diferentes colores que indican:

◦ Si es de color verde ■□ el estudiante está en condiciones de ser matriculado.

| Nro Doc | CUIL<br>Responsable                                | Acciones               |
|---------|----------------------------------------------------|------------------------|
| 000406  |                                                    |                        |
| MO454   | Puede Matricula                                    | ir                     |
| 0.0014  | El estudiante n<br>inscripcion vige<br>matrícular! | o posee<br>inte, puede |

Puede seleccionar uno o varios estudiantes identificados con 🖉 🗆, para matricularlos en solo procedimiento.

| Condición                     | Op<br>Sel | Nro<br>Sorteo | Turno  | Grado/Año  | Apellido y Nombres          | Nro Doc | CUIL<br>Responsel | Acci   | nee |
|-------------------------------|-----------|---------------|--------|------------|-----------------------------|---------|-------------------|--------|-----|
| Condición<br>CON<br>PRIORIDAD | Op<br>Sel | Nro<br>Sorteo | Turno  | Grado/Año  | Apellido y Nombres          | Nro Doc | Más dat           | s Acci | nes |
| ASIGNADO<br>CON<br>PRIORIDAD  | 1         |               | MAÑANA | PRIMER AÑO | A REPORT OF THE PARTY NAME. | -       |                   | 2      | 2   |

 Si es amarillo <sup>[]</sup>, señala que el estudiante ya fue matriculado en una escuela de menor prioridad. Si la escuela de mayor prioridad lo desea, puede forzar la matriculación, marcando el campo de selección. Al hacerlo, el estudiante dejará de estar matriculado en la escuela con menor prioridad.

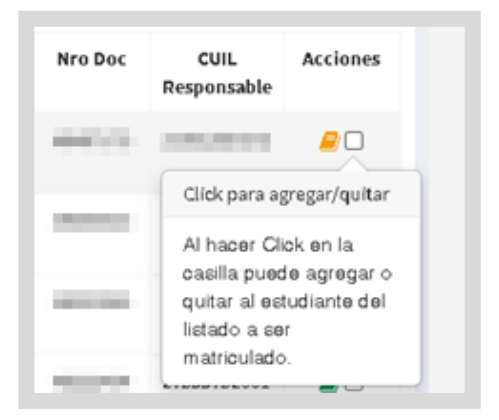

 Si es rojo 
 , informa que el estudiante ya cuenta con una matrícula vigente. Al colocar el cursor sobre este ícono se detalla el curso y el establecimiento donde el estudiante está actualmente matriculado.

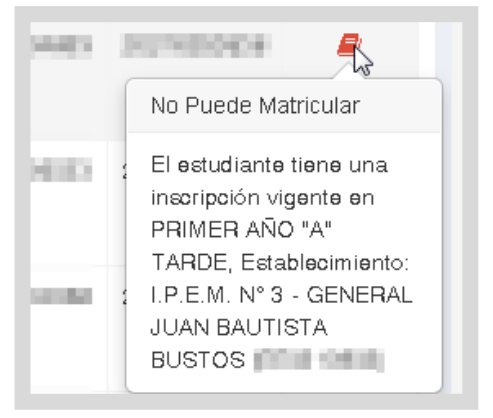

| Listado de Es | studia    | antes Pro     | einscriptos: |                 |                            |              |          |                |            |
|---------------|-----------|---------------|--------------|-----------------|----------------------------|--------------|----------|----------------|------------|
|               |           |               |              |                 |                            | Exportar a E | xcel Car | ga Manual de F | reinscript |
| Condición     | Op<br>Sel | Nro<br>Sorteo | Тигпо        | Grado/Año       | Apellido y Nombres         |              | Nro Doc  | Más datos      | Accione    |
| SHOENNA.      |           |               | MAÑANA       | PRIMER          | 105.03,000.000             |              | -        |                | <i>≣</i> 🗹 |
| MODERNER,     |           |               | MAÑANA       | PRIMER          | Collection and a second    |              | 1010.00  |                |            |
| Seconda,      |           |               | MAÑANA       | PRIMER          | Designed, and the second   |              | 0.04.04  |                |            |
| SHOEHER.      |           |               | NOCTURNO     | PRIMER          | 1414, 1414, 1414           |              | 10.00    |                |            |
| 10000000      |           |               | MAÑANA       | PRIMER          | the party state is a state | 10           | 0000     | 22             | 20         |
| Total para Ma | tricula   | r             |              | Total para Matr | icular (Forzar)            | Total no p   | uede Mat | ricular        |            |
| 3             |           |               |              | 0               |                            | 2            |          |                |            |

A continuación, se muestra el listado de estudiantes seleccionados. Se sugiere leer atentamente la información titulada como "Importante".

Seleccionar el curso en el que se realiza la matriculación y la fecha en la que se

+ Matricular Estudiantes

realiza. Para registrar los cambios hacer clic en

| Listado de Estudiantes seleccionados:         Importante:         POR FAVOR REVISE BIEN EL LISTADO para evitar problemas, ya que se MATRICULARÁN los estudiantes seleccionados en el ciclo lectivo de referencia. Además, tenga en cuenta que si seleccionó FORZAR alguna de las PREINSCRIPCIONES y su establecimiento posee mayor prioridad que el establecimiento que ya realizó la matriculación, se quitará dicha matriculación y se registrará en su establecimiento.         Curso Destino: <ul> <li>Seleccione Curso Destino</li> <li>PRIMER AÑO "A" MAÑANA (687197751)</li> <li>PRIMER AÑO "B" MAÑANA (687197751)</li> <li>PRIMER AÑO "C" MAÑANA (687197751)</li> <li>PRIMER AÑO "C" MAÑANA (687197751)</li> </ul>                            | ¿Confirma que desea Matricular a los Estudiantes selecc                                                                                                    | ionados? ×                                                                                                    |
|----------------------------------------------------------------------------------------------------|----------------------------------------------------------------------------------------------------|----------------------------------------------------------------------------------------------------|
| Importante:         POR FAVOR REVISE BIEN EL LISTADO para evitar problemas, ya que se MATRICULARÁN los estudiantes seleccionados en el ciclo lectivo de referencia. Además, tenga en cuenta que si seleccionó FORZAR alguna de las PREINSCRIPCIONES y su establecimiento posee mayor prioridad que el establecimiento que ya realizó la matriculación, se quitará dicha matriculación y se registrará en su establecimiento.         Curso Destino:       •         •-Seleccione Curso Destino       •         PRIMER AÑO "A" MAÑANA (687197751)       Fecha real de Inscripción:         PRIMER AÑO "C" MAÑANA (687197751)       PRIMER AÑO "C" MAÑANA (687197751)         PRIMER AÑO "C" MAÑANA (687197751)       PRIMER AÑO "C" MAÑANA (687197751) | Listado de Estudiantes seleccionados:                                                                                                    |                                                                                                    |
| Importante:         POR FAVOR REVISE BIEN EL LISTADO para evitar problemas, ya que se MATRICULARÁN los estudiantes seleccionados en el ciclo lectivo de referencia. Además, tenga en cuenta que si seleccionó FORZAR alguna de las PREINSCRIPCIONES y su establecimiento posee mayor prioridad que el establecimiento que ya realizó la matriculación, se quitará dicha matriculación y se registrará en su establecimiento.         Curso Destino:       •         •-Seleccione Curso Destino       •         PRIMER AÑO "A" MAÑANA (687197751)       •         PRIMER AÑO "C" MAÑANA (687197751)       •         PRIMER AÑO "C" MAÑANA (687197751)       •         PRIMER AÑO "C" MAÑANA (687197751)       •                                        | 004.01.0000.04(3)                                                                                                    | 490023                                                                                                    |
| POR FAVOR REVISE BIEN EL LISTADO para evitar problemas, ya que se MATRICULARÁN los estudiantes seleccionados en el ciclo lectivo de referencia. Además, tenga en cuenta que si seleccionó FORZAR alguna de las PREINSCRIPCIONES y su establecimiento posee mayor prioridad que el establecimiento que ya realizó la matriculación, se quitará dicha matriculación y se registrará en su establecimiento.  Curso Destino: Seleccione Curso Destino  PRIMER AÑO "A" MAÑANA (687197751) PRIMER AÑO "B" MAÑANA (687197751) PRIMER AÑO "C" MAÑANA (687197751) PRIMER AÑO "C" MAÑANA (687197751) PRIMER AÑO "C" MAÑANA (687197751) PRIMER AÑO "C" MAÑANA (687197751)                                                                                        |                                                                                                    |                                                                                                    |
| Curso Destino:<br>Seleccione Curso Destino<br>PRIMER AÑO "A" MAÑANA (687197751)<br>PRIMER AÑO "B" MAÑANA (687197751)<br>PRIMER AÑO "C" MAÑANA (687197751)<br>PRIMER AÑO "C" MAÑANA (687197751)                                                                                                    | POR FAVOR REVISE BIEN EL LISTADO para evitar problemas, ya que se l<br>referencia. Además, tenga en cuenta que si seleccionó FORZAR alguna<br>que el establecimiento que ya realizó la matriculación, se quitará dich | /ATRICULARÁN los estudiantes seleccionados en el ciclo lectivo de<br>de las PREINSCRIPCIONES y su establecimiento posee mayor prioridad<br>a matriculación y se registrará en su establecimiento. |
| Seleccione Curso Destino<br>Seleccione Curso Destino<br>PRIMER AÑO "A" MAÑANA (687197751)<br>PRIMER AÑO "B" MAÑANA (687197751)<br>PRIMER AÑO "C" MAÑANA (687197751)<br>PRIMER AÑO "C" MAÑANA (687197751)                                                                                                    | Curso Destino:                                                                                                    | Fecha real de Inscripción:                                                                                                    |
| Seleccione Curso Destino<br>PRIMER AÑO "A" MAÑANA (687197751)<br>PRIMER AÑO "B" MAÑANA (687197751)<br>PRIMER AÑO "C" MAÑANA (687197751)<br>PRIMER AÑO "D" MAÑANA (687197751)                                                                                                    | Seleccione Curso Destino 🗸                                                                                                    |                                                                                                    |
| PRIMER ANO "A" MANANA (687197751) PRIMER AÑO "C" MAÑANA (687197751) PRIMER AÑO "C" MAÑANA (687197751) PRIMER AÑO "C" MAÑANA (687197751)                                                                                                    | Seleccione Curso Destino                                                                                                    |                                                                                                    |
| PRIMER AÑO "C" MAÑANA (687197751)                                                                                                    | PRIMER ANO "A" MANANA (687197751)<br>PRIMER AÑO "B" MAÑANA (687197751)                                                                                                    |                                                                                                    |
| Concolor - Metricular Estudianten                                                                                                    | PRIMER AÑO "C" MAÑANA (687197751)<br>PRIMER AÑO "D" MAÑANA (687197751)                                                                                                    | Capesian Matricular Estudioster                                                                                                    |

### 4. Matricular estudiantes seleccionados

Finalmente, se informa el resultado de la matriculación.

Se sugiere verificar que el listado incluya a todos los estudiantes seleccionados.

| ADDIN, PALENS HERDER                                                                                            | La matriculación se realizó correctamente. |
|----------------------------------------------------------------------------------------------------|--------------------------------------------|
| A MINNER A UNIVERSITY OF A MINNER AND A MINNER A MINNER A MINNER A MINNER A MINNER A MINNER A MINNER A MINNER A | La matriculación se realizó correctamente. |
| AND ACTIVE                                                                                                    | La matriculación se realizó correctamente. |

Al final de la grilla se muestran los totales de estudiantes que se encuentran en cada condición.

| ASIGNADO         |          |                |                  |                  |            |  |
|------------------|----------|----------------|------------------|------------------|------------|--|
| CON<br>PRIORIDAD | 1 MAÑANA | PRIMER AÑO     | 1042.00408.0010  | 100000           | 10100404   |  |
| fotal para Matri | cular    | Total para Mat | ricular (Forzar) | lotal no puede l | Matricular |  |
|                  |          | 0              | 7                |                  |            |  |

### **5. Cargar Preinscripciones manualmente**

La opción para cargar Preinscripciones manualmente se habilitará a comienzos del ciclo lectivo. Mientras se encuentra deshabilitada, al ingresar verá un cartel como el siguiente:

| Nivel Educativo: SECUNDARIO - PRIMER AÑO                                                          | 🖘 Cerrar Carga Manual |
|---------------------------------------------------------------------------------------------------|-----------------------|
| Carga Manual de Preinscriptos Bloqueada:                                                          |                       |
| Importante!<br>Funcionalidad bloqueada! No existen aún fechas de apertura y cierre para la misma. |                       |

En aquellas situaciones en que el estudiante a preinscribir no aparece en el Listado

de Preinscriptos, es posible agregarlos desde la opción

| les de Matricu | ilados por Cu  | irso:          |                       |      |      |  |
|----------------|----------------|----------------|-----------------------|------|------|--|
|                | Curso          |                | Total Matriculaciones |      |      |  |
| PRIMER         | RAÑO "A" MAÑAI | NA (687197751) | 5                     |      |      |  |
| PRIMER         | AÑO "B" MAÑAI  | NA (687197751) | 1                     |      |      |  |
| PRIMER         | ANO "C" MAÑAI  | NA (687197751) | 0                     |      |      |  |
| PRIMER         | AÑO "D" MAÑAI  | NA (687197751) | 1                     |      |      |  |
|                |                |                |                       |      |      |  |
| de de Cetu     | -Venter Der    |                |                       | <br> | <br> |  |

📥 Completar el Nro. de Identificación (DNI, Pasaporte, Documento Extranjero o

Identificación Indocumentado) indicar el sexo y seleccionar

| Importante:<br>En esta sección puede agregar e:<br>EXTRANJERO o IDENTIFICACIÓN<br>asignado a un indocumentado) o | udiantes al listado de Preinscriptos. Para ello debe conocer el Nro de Identific<br>NDOCUMENTADO) y el sexo. Si no encuentra al estudiante buscado o descono<br>rigirse a la sección ALTA DE PERSONAS y consultar/agregar el Nro de Identific | cación (DNI, PASAPORTE, DOCUMENTO<br>ce el Nro de Identificación (por ejemplo el nro<br>ación y sexo del estudiante a Preinscribir. |
|----------------------------------------------------------------------------------------------------|----------------------------------------------------------------------------------------------------|----------------------------------------------------------------------------------------------------|
|                                                                                                    |                                                                                                    | 🗗 Alta de Persona                                                                                                    |
| iscar persona para agr                                                                                           | egar al Listado de Preinscriptos:                                                                                                    |                                                                                                    |
| F 68-                                                                                                    |                                                                                                    |                                                                                                    |
| <b>F</b> iltros Obligatorios                                                                                     |                                                                                                    |                                                                                                    |
| <b>r</b> Filtros Obligatorios<br>Iro de Identificación:                                                          | Sexo:                                                                                                    |                                                                                                    |

El SGE muestra los datos del estudiante ingresante. Hacer clic en el ícono 한 para seleccionarlo.

| ro de Identii                   | icación:                          |                | exo:      |          |                        |            |
|---------------------------------|-----------------------------------|----------------|-----------|----------|------------------------|------------|
| 1000                            |                                   |                | MASCULINO | <b>~</b> |                        |            |
|                                 |                                   | Q Buscar Estuc | diante    |          |                        |            |
|                                 |                                   |                |           |          |                        |            |
|                                 |                                   |                |           |          |                        |            |
| eleccionar                      | Persona:                          |                |           |          |                        |            |
| eleccionar<br>Tipo<br>locumento | Persona:<br>Nro<br>Identificación | \$exo          | Apellido  | Nombres  | Fecha de<br>Nacimiento | Selecciona |

#### Hacer clic en "Confirmar".

| II MASCULINO 12/5/3 |       |
|---------------------|-------|
|                     | /2005 |
|                     |       |

📕 El SGE muestra los datos del estudiante. Seleccionar

Preinscribir Estudiante

| vivel Educativo: <b>SECUNDARIO - PRIMER AÑO</b><br>Fipo Documento: <b>DNI</b><br>Vro Identificación:<br>Sexo: <b>MASCULINO</b><br>Apellido:<br>Nombres:<br>Fecha Nacimiento: <b>12/5/2005</b> |                          |           |           |               | €L    | egír otro estudiante |
|----------------------------------------------------------------------------------------------------|--------------------------|-----------|-----------|---------------|-------|----------------------|
|                                                                                                    |                          |           |           |               |       |                      |
| Establecimiento                                                                                                    | Mismo<br>Establecimiento | Condición | Op<br>Sel | Nro<br>Sorteo | Turno | CUIL                 |

Indicar el turno y seleccionar

+ Preinscribir estudiante

| ¿Confirma que desea Preinscribir al est                                                   | udiante seleccionado? ×                           |
|-------------------------------------------------------------------------------------------|---------------------------------------------------|
| Importante:                                                                               |                                                   |
| Se va a <b>Preinscribir</b> en su establecimiento el es<br><b>Condición</b> CARGA MANUAL. | itudiante en el <b>grado/año</b> seleccionado con |
| Seleccione Turno:                                                                         |                                                   |
| MAÑANA                                                                                    | ~                                                 |
|                                                                                           |                                                   |
|                                                                                           | Cancelar + Preinscribir estudiante                |

El SGE confirma la Preinscripción.

| Resultado                                                                                                    |                          |                        |           |               |                                                | ×                   |
|----------------------------------------------------------------------------------------------------|--------------------------|------------------------|-----------|---------------|------------------------------------------------|---------------------|
| La Preinscripción se realizó con éxito!                                                                                                |                          |                        |           |               |                                                |                     |
|                                                                                                    |                          |                        |           |               |                                                | Aceptar             |
| Seleccionar                                                                                                    |                          |                        |           |               |                                                |                     |
| MATRICULAR PREINSCRIPCIONES (2021)                                                                                                    | in                       |                        |           |               |                                                |                     |
| Nivel Educativo: <b>SECUNDARIO - PRIMER AÑO</b><br>Tipo Documento: <b>DNI</b><br>Nro Identificación:<br>Sexo:<br>Apellido:<br>Nombres: |                          |                        |           |               |                                                |                     |
| Fecha Nacimiento:                                                                                                    |                          |                        |           |               | <table-cell-rows> Volver a p</table-cell-rows> | oantalla anterior   |
| Listado de Preinscripciones del estudiante:                                                                                            |                          |                        |           |               |                                                |                     |
| Establecimiento                                                                                                    | Mismo<br>Establecimiento | Condición              | Op<br>Sel | Nro<br>Sorteo | Turno                                          | CUIL<br>Responsable |
| IPET N°                                                                                                    | SI                       | CARGA MANUAL           | 5         |               | MAÑANA                                         |                     |
| Ya se encuentra Preinscripto el estudiante:                                                                                            |                          |                        |           |               |                                                |                     |
| El estudiante del nivel y grado/año seleccionado ya se encuentra PREINSCRIPT                                                           | O en su establecimien    | to en el ciclo lectivo | vigente   | е.            |                                                |                     |

Luego de Preinscribirlo, debe buscarlo en el "Listado de Estudiantes Preinscriptos" y matricularlo en el Grado/Año que corresponda.

| Filtros C         | bligatorios           |              |          |         |            |           |
|-------------------|-----------------------|--------------|----------|---------|------------|-----------|
| ro de laenti      | ricación:             |              | sexo:    |         |            |           |
|                   |                       | _            |          |         |            |           |
|                   |                       | Q Buscar Est | udiante  |         |            |           |
|                   |                       |              |          |         |            |           |
| leccionar         | Persona:              |              |          |         |            |           |
|                   | - dibonai             |              |          |         |            |           |
|                   |                       | _            | e all'da | Nombrer | Fecha de   | Seleccion |
| Tipo<br>locumento | Nro<br>Identificación | Sexo         | Арешио   | Nombres | Nacimiento |           |

#### 5.1 Realizar alta de personas

Solamente en el caso que se desconozca el Nro. de Identificación del estudiante (por ejemplo el nro. asignado a un indocumentado) o al buscarlo para agregarlo al

Listado de Preinscriptos el SGE no lo encuentra, debe dirigirse a Personas para consultar o agregar el Nro. de Identificación del estudiante a Preinscribir.

| Importantel                                                                                |                                                                                                    |                                                                                                    |
|--------------------------------------------------------------------------------------------|----------------------------------------------------------------------------------------------------|----------------------------------------------------------------------------------------------------|
|                                                                                            |                                                                                                    |                                                                                                    |
| En esta sección puede agregar e<br>EXTRANJERO o IDENTIFICACIÓN                             | studiantes al listado de Preinscriptos. Para ello debe conocer el Nr<br>I INDOCUMENTADO) y el sexo, Si no encuentra al estudiante buscac | o de identificación (DNI, PASAPORTE, DOCUMENTO<br>Jo o desconoce el Nro de Identificación (por ejemplo el nro |
| asignado a un indocumentado)                                                               | dirigirse a la sección ALTA DE PERSONAS y consultar/agregar el Nro                                                                       | o de Identificación y sexo del estudiante a Preinscribir.                                                     |
|                                                                                            |                                                                                                    |                                                                                                    |
|                                                                                            |                                                                                                    | 🔀 Alta de Parso                                                                                               |
|                                                                                            |                                                                                                    |                                                                                                    |
|                                                                                            |                                                                                                    |                                                                                                    |
| iscar persona para ag                                                                      | regar al Listado de Preinscrintos:                                                                                                    |                                                                                                    |
| uscar persona para ag                                                                      | regar al Listado de Preinscriptos:                                                                                                    |                                                                                                    |
| uscar persona para ag                                                                      | regar al Listado de Preinscriptos:                                                                                                    |                                                                                                    |
| uscar persona para ag<br>Y Filtros Obligatorios                                            | regar al Listado de Preinscriptos:                                                                                                    |                                                                                                    |
| uscar persona para ag<br>T Filtros Oblígatorios                                            | regar al Listado de Preinscriptos:                                                                                                    |                                                                                                    |
| uscar persona para ag<br>T Filtros Obligatorios<br>Nro de Identificación:                  | regar al Listado de Preinscriptos:<br>sexo:                                                                                              |                                                                                                    |
| uscar persona para ag<br>▼ Filtros Obligatorios<br>Nro de Identificación:<br>12341234      | regar al Listado de Preinscriptos:<br>Sexo:<br>FEMENINO Y                                                                                |                                                                                                    |
| uscar persona para ag<br>T Filtros Obligatorios<br>Nro de Identificación:<br>12341234      | regar al Listado de Preinscriptos:<br>Sexo:<br>FEMENINO Y                                                                                |                                                                                                    |
| uscar persona para ag<br>T Filtros Obligatorios<br>Nro de Identificación:<br>12341234<br>Q | regar al Listado de Preinscriptos:<br>sexo:<br>FEMENINO Y<br>Buscar Estudiante                                                           |                                                                                                    |
| uscar persona para ag<br>T Filtros Obligatorios<br>Nro de Identificación:<br>12341234<br>Q | regar al Listado de Preinscriptos:<br>Sexo:<br>FEMENINO Y<br>Buscar Estudiante                                                           |                                                                                                    |
| USCAT PERSONA PARA AG<br>T Filtros Obligatorios<br>Nro de Identificación:<br>12341234<br>Q | regar al Listado de Preinscriptos:<br>Sexo:<br>FEMENINO Y<br>Buscar Estudiante                                                           |                                                                                                    |

Si conoce el Nro. de Identificación, tildar Alta con Identificación, ingresar el Nro.
 Documento (DNI, Pasaporte o Documento Extranjero), indicar el sexo del estudiante y seleccionar Buscar persona.

| <b>À Alta de Personas</b><br>-Buscar Persona para Agrega  | r al Sistema                                                                   |                                                                                                    |
|-----------------------------------------------------------|--------------------------------------------------------------------------------|----------------------------------------------------------------------------------------------------|
| Alta con Identificación     (*) Nro.     Documento:       | <ul> <li>○ Alta de Indocumentado</li> <li>Sexo:Seleccione un sexo ✓</li> </ul> | * <b>El Tipo de Documento a registrar puede ser:</b><br>-D.N.I.<br>-Pasaporte<br>-Documento extranjero |
| Q Buscar persona                                          |                                                                                | DE LO CONTRARIO SE DEBE REGISTRAR COMO INDOCUMENTADO.                                                  |
| <table-cell-rows> Ir a Página Principal</table-cell-rows> |                                                                                |                                                                                                    |

A continuación, se informa que la persona buscada ya existe en el SGE. En ese caso, debe volver a la sección "Carga manual de Preinscriptos" para continuar con la preinscripción.

| ALTA DE PE<br>-BUSCAR PERSO<br>Alta con Identi<br>(*) Nro.<br>Documento:     C<br>Buscar person<br>-LISTADO DE PE | INA PARA AGREC                                                                       | CAR AL SIS                                       | CAlta de Indocumentado Sexo: FEMENINO |                      | * <b>El Tipo de Documento</b><br>- D.N.I.<br>- Pasaporte<br>- Documento extranjero<br>De lo contrario se debe reg | A REGISTRAR PUEDE SER: |
|----------------------------------------------------------------------------------------------------|--------------------------------------------------------------------------------------|--------------------------------------------------|---------------------------------------|----------------------|----------------------------------------------------------------------------------------------------|------------------------|
| Tipo documento N<br>DNI<br>A INFORMACION<br>Sr./a. Director/a o<br>con la gestión del n                           | ro Identificación<br>IMPORTANTE<br>Personal Autorizad<br>mismo tomando no<br>incipal | Sexo<br>FEMENINO<br>o: YA EXISTI<br>ta del NRO I | Apellido                              | Nombre<br>Los filtro | 29<br>Dos cargados. Dirijasé a la secci                                                                           | Fecha de Nacimiento    |

• Si no conoce el Nro. de Identificación, tildar • Alta de Indocumentado ingresar el

sexo, apellido y nombre del estudiante y Q Buscar persona

| <b>PALTA DE PERSONAS</b><br>-Buscar Persona para Agregar al Siste | MA                                              |                                                                                                    |
|-------------------------------------------------------------------|-------------------------------------------------|----------------------------------------------------------------------------------------------------|
| O Alta con Identificación (*) Nro. Documento: Apellido: Nor       | Alta de Indocumentado Seleccione un sexo  nbre: | * <b>EL TIPO DE DOCUMENTO A REGISTRAR PUEDE SER:</b><br>- D.N.I.<br>- Pasaporte<br>- Documento extranjero<br>De lo contrario se debe registrar como indocumentado. |
| Buscar persona<br>🖘 Ir a Página Principal                         |                                                 |                                                                                                    |

#### Aquí también pueden presentarse dos situaciones:

 Si el SGE encuentra datos relacionados con la búsqueda realizada, éstos se muestran en el "Listado de personas". Puede aparecer más de una persona. A través de la fecha de nacimiento es posible comprobar cuál corresponde a los datos del estudiante.

También el SGE comunica que la persona buscada ya existe en el SGE. En ese caso, debe tomar nota del Nro. de Identificación que allí se informa y volver a la sección "Carga manual de Preinscriptos" para continuar con la Preinscripción.

| ALTA DE PERSONAS<br>-BUSCAR PERSONA PARA ÁGR<br>O Alta con Identificación                            | EGAR AL SISTEMA<br>Alta de Indocument                                                              | tado                                                              | CUMENTO A REGISTRAR PUEDE SER:                |
|----------------------------------------------------------------------------------------------------|----------------------------------------------------------------------------------------------------|-------------------------------------------------------------------|-----------------------------------------------|
| (*) Nro.<br>Documento:<br>Apellido:                                                                  | Sexo: MASCULINO<br>Nombre:                                                                         | - DAVAT.<br>- PASAPORTE<br>- DOCUMENTO EXTR<br>DE LO CONTRARIO SI | E DEBE REGISTRAR COMO INDOCUMENTADO.          |
| -LISTADO DE PERSONAS                                                                                 | Saxo doellida                                                                                      | Nombres                                                           | Escha da Nacimiento                           |
| documento<br>Gl                                                                                      | MASCULINO                                                                                          | IVIIIUIES                                                         |                                               |
| A INFORMACION IMPORTANTE<br>Sr./a. Director/a o Personal Autoriz<br>con la gestión del mismo tomando | ado: <b>YA EXISTE LA PERSONA</b> consultada me<br>nota del <b>NRO IDENTIFICACIÓN</b> y <b>SEXO</b> | ediante los filtros cargados. Dirijasé                            | é a la sección correspondiente para continuar |

• Si el **SGE no encuentra a la persona**, se habilita la opción para cargar sus datos manualmente.

| <b>† Alta de Personas</b><br>-Buscar Persona para A           | gregar al Sistema                                |                       |                                 |                                                                                       |                                                                        |
|---------------------------------------------------------------|--------------------------------------------------|-----------------------|---------------------------------|---------------------------------------------------------------------------------------|------------------------------------------------------------------------|
| Alta con Identificación (*) Nro. Documento: Apellido: sanchez | Alta de Ind     Sexo: MASCULI     Nombre: matias | document.<br>INO      | ado • E<br>-D.<br>-P#<br>-D     | E <b>TIPO DE DOCUM</b><br>N.I.<br>ISAPORTE<br>OCUMENTO EXTRANJI<br>LO CONTRARIO SE DE | ENTO A REGISTRAR PUEDE SER:<br>ERO<br>BE REGISTRAR COMO INDOCUMENTADO. |
| -LISTADO DE PERSONAS                                          | Nro Identificación<br>No ha                      | Sexo<br>ay datos disp | Apellido<br>onibles en la tabla | Nombres                                                                               | Fecha de Nacimiento                                                    |
| –Carga Manual————                                             |                                                  |                       |                                 |                                                                                       |                                                                        |
| le Cargar Datos Manualment                                    | te                                               |                       |                                 |                                                                                       |                                                                        |

Ingresar fecha de nacimiento, Apellido, Nombre, tildar el casillero para confirmar

que la información fue certificada y

| 100                                                              |            | Número de documento                                             |
|------------------------------------------------------------------|------------|-----------------------------------------------------------------|
| ASCULINO                                                         | Ŧ          | 0000000                                                         |
| cio nalidad                                                      |            | Fecha de Nacimiento                                             |
| RGENTINA                                                         | Ŧ          | 04/03/2010                                                      |
| ellido                                                           |            | Nombre                                                          |
| anchez                                                           |            | Matías                                                          |
| tado Civil                                                       |            |                                                                 |
| DLTERO/A                                                         | •          |                                                                 |
|                                                                  |            |                                                                 |
| <ul> <li>El agente</li> <li>agettificados con la docu</li> </ul> | correspond | onfirma que los datos ingresados son válidos y fueron<br>fiente |

Se muestra un mensaje de confirmación.

| No. of                                                                                                    |                   | Número de documento                                               |
|----------------------------------------------------------------------------------------------------|-------------------|-------------------------------------------------------------------|
| ASCULIND                                                                                                    | 7                 | 0000000                                                           |
| facio nalidad                                                                                                    |                   | Fecha de Nacimiento                                               |
| RGENTINA                                                                                                    | Ŧ                 | 04/03/2010                                                        |
| pelido                                                                                                    |                   | Nombre                                                            |
| Sanchez                                                                                                    |                   | Matias                                                            |
| <ul> <li>El agente en entre entre entr</li></ul> | ntación correspon | confirma que los datos ingresados son válidos y fueron<br>diente. |
|                                                                                                    |                   | GUARDAR                                                           |

📕 El estudiante agregado se muestra en el "Listado de Personas".

Tomar nota del Nro. de Identificación que allí se informa y volver a la sección "Carga manual de Preinscriptos" para continuar con la Preinscripción.

|                      | lentificación      |                 | Alta de Indocument.                                                                                                    | ado *EL TIPO I               | DE DOCUMENTO A REGISTRAR PUEDE SEI                                                                                                    | R:        |
|----------------------|--------------------|-----------------|----------------------------------------------------------------------------------------------------|------------------------------|----------------------------------------------------------------------------------------------------|-----------|
| ') Nro.<br>ocumento: |                    | S               | exo: MASCULINO                                                                                                    | -PASAPORT                    | E<br>TO EXTRANIEDO                                                                                                    |           |
| pellído:             |                    | N               | ombre:                                                                                                    | -DOCOMEN                     | IV EO INON/ERU                                                                                                    |           |
|                      |                    |                 |                                                                                                    | of the Contra                |                                                                                                    | and the   |
| <b>Q</b> Buscar pe   | ersona             |                 |                                                                                                    |                              |                                                                                                    |           |
|                      |                    |                 |                                                                                                    |                              |                                                                                                    |           |
| Tipo<br>documento    | Nro Identificación | Sexo            | Apellido                                                                                                    | Nombres                      | Fecha de Nacimiento                                                                                                    |           |
|                      |                    | MASCULINO       | internal in the second second s | 10000                        | and the second second sec |           |
| GI                   |                    |                 |                                                                                                    |                              |                                                                                                    |           |
| GI                   |                    |                 |                                                                                                    |                              |                                                                                                    |           |
| GI                   |                    |                 |                                                                                                    |                              |                                                                                                    |           |
| GI                   |                    |                 |                                                                                                    |                              |                                                                                                    |           |
| GI                   |                    |                 |                                                                                                    |                              |                                                                                                    |           |
| GI                   |                    |                 |                                                                                                    |                              |                                                                                                    |           |
|                      | CION IMPORTANTE    |                 |                                                                                                    |                              |                                                                                                    |           |
| GI                   | CION IMPORTANTE    | zado: YA EXISTI | : LA PERSONA consultada me                                                                                                    | diante los filtros cargados. | Dirijasé a la sección correspondiente para :                                                                                                    | continuar |

## 6. Descargar listado de preinscriptos

Es posible descargar un listado de estudiantes preinscriptos desde el botón

Exportar a Excel Listado de Estudiantes Preinscriptos: Exportar a Excel Condición Ор Nro Turno Grado/Año Apellido y Nombres Nro Doc Más datos Acciones Sel Sorteo CARGA MANUAL 5 MAÑANA PRIMER AÑO a destruction of the second second second second second second second second second second second second second 0.000 CARGA MANUAL 5 MAÑANA PRIMER AÑO CARL, 00444-0, 014 1.00 C (1.00 CARGA MANUAL 5 NOCTURNO PRIMER AÑO PERSONAL ADDRESS OF ADDRESS OF 1.000 3 Total para Matricular 1 0 2

Indicar el lugar de su dispositivo donde desea descargarlo y seleccionar

| 📀 Guardar como                              |                                                               |                    | ×   |
|---------------------------------------------|---------------------------------------------------------------|--------------------|-----|
|                                             | 🕨 Descargas 🕨 👻                                               | € Buscar Descargas | ٩   |
| Organizar 🔻 Nuev                            | a carpeta                                                     | ** -               | 0   |
| ★ Favoritos                                 | Î.                                                            | бт.,               |     |
| 📜 Bibliotecas<br>📔 Documentos<br>属 Imágenes |                                                               |                    |     |
| Nombre: 🧾<br>Tipo: Ho                       | ado_preinscriptos<br>ja de cálculo de Microsoft Excel 97-2003 |                    | •   |
| Ocultar carpetas                            |                                                               | Guardar Cancela    | ari |

┝ Al abrir el archivo Excel, verá información como la siguiente.

|   | Archiv | o Inicio      | Insertar    | Diseño de pá        | ágina Fórm  | ulas Datos         | Revisar    | Vista Cor       | nplementos | Equipo        |                 |                               |                                            |                 |                          |                                    | ۵ (                      | 3 - F                  |
|---|--------|---------------|-------------|---------------------|-------------|--------------------|------------|-----------------|------------|---------------|-----------------|-------------------------------|--------------------------------------------|-----------------|--------------------------|------------------------------------|--------------------------|------------------------|
| I | Ĉ      | 🔏 Cortar      | Cali        | bri                 | • 11 • A    | ۸ <sup>•</sup> = = | ■ ≫        | 🚔 Ajustar texto | •          | General       | •               | <b>S</b>                      |                                            |                 | × 📋                      | Σ Autosuma *                       | Ż                        | A                      |
|   | Pegar  | 🛷 Copiar      | formato N   | <u>K</u> <u>s</u> - | 🗄 •   🌆 • 🛕 |                    |            | Combinar y      | centrar *  | \$ - % 000    | €00 <b>00</b> c | Formato Da<br>ondicional * co | r formato Estilos di<br>mo tabla ≠ celda ≠ | e Insertar Elim | inar Formato             | 🖉 Borrar 🔹                         | Ordenar<br>y filtrar ≠ s | Buscary<br>eleccionar* |
|   | P      | ortapapeles   | 6           | Fuent               | ie.         | - Gi               | Alinead    | tion            | Ga.        | Numero        | Gi .            | t                             | stilos                                     | Ce              | Idas                     | h                                  | dodificar                |                        |
|   |        | G10           | <b>▼</b> (0 | Ĵ <sub>X</sub>      |             |                    |            |                 |            |               |                 |                               |                                            |                 |                          |                                    |                          |                        |
|   |        | Α             | В           | С                   | D           | E                  | F          | G               | н          | 1             | J               | K                             | L                                          | M               |                          | N                                  |                          | 0                      |
|   |        |               |             |                     |             |                    |            |                 |            | Apellido y    |                 |                               |                                            |                 |                          |                                    |                          |                        |
|   |        |               |             |                     |             |                    |            |                 | Cuil       | Nombre        |                 |                               |                                            |                 |                          |                                    |                          |                        |
|   |        |               | Opción      |                     |             |                    | Apellido y |                 | Responsa   | abl Responsab | l Celular       | Mail                          | Datos                                      | Matricula       |                          |                                    |                          |                        |
|   | 1 Cc   | ndición       | Selección   | Nro Sorteo          | Turno       | Grado/Año          | Nombres    | Nro Doc         | e          | e             | Contact         | o Contact                     | o Hermano                                  | Hermano         | Detalle In:              | scripción Estudi                   | iante                    |                        |
|   | 2 M    | ARGA<br>ANUAL | 5           |                     | MAÑANA      | PRIMER<br>AÑO      |            |                 |            |               |                 |                               |                                            |                 | El estudia<br>vigente, p | nte no posee ir<br>uede matrícula  | nscripcion<br>r!         |                        |
|   |        |               |             |                     |             |                    |            |                 |            |               |                 |                               |                                            |                 | El estudia<br>vigente er | nte tiene una ir<br>n PRIMER AÑO ' | nscripción<br>"B"        |                        |

#### 7. Ver listado de estudiantes matriculados

En la sección "Totales de Matriculados por Curso", es posible desde la columna "Acciones" acceder al listado de estudiantes matriculados en cada Curso al hacer clic en .

| ivel Educativo:<br>antidad Máxima de registros: <b>Hasta 10</b><br>ondición: <b>TODAS</b><br>urno: <b>TODOS</b> | 6                                             |                                                                  |
|----------------------------------------------------------------------------------------------------|-----------------------------------------------|------------------------------------------------------------------|
|                                                                                                    |                                               |                                                                  |
| Totales de Matriculados por Curso:<br>Curso                                                                     | Total Matriculaciones                         | Acciones                                                         |
| Totales de Matriculados por Curso:<br>Curso<br>*A" MAÑANA (687197751)                                           | Total Matriculaciones                         | Acciones                                                         |
| Totales de Matriculados por Curso:<br>Curso<br>*A" MAÑANA (687197751)<br>"B" MAÑANA (687197751)                 | Total Matriculaciones 1 1                     | Acciones                                                         |
| Curso           *A" MAÑANA (687197751)           *B" MAÑANA (687197751)           *C" MAÑANA (687197751)        | Total Matriculaciones       1       1       0 | Acciones<br>(*)<br>(*)<br>(*)<br>(*)<br>(*)<br>(*)<br>(*)<br>(*) |

Allí, seleccionar

🛉 Detalle Estudiantes

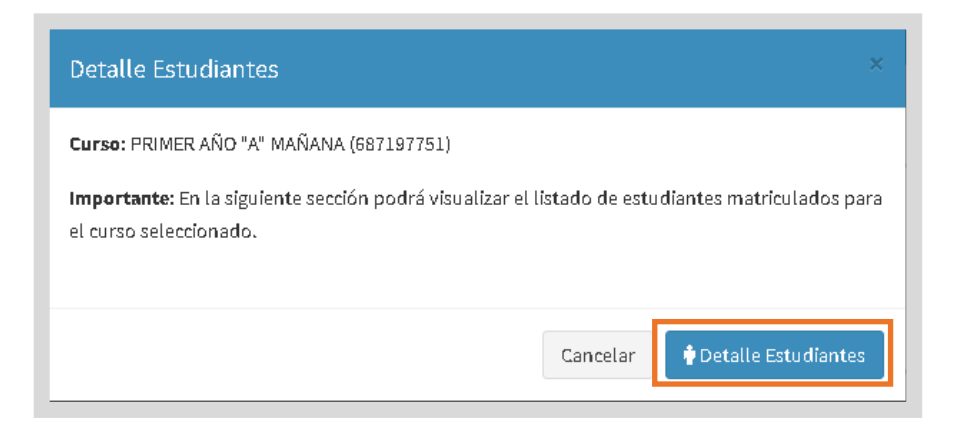

Se muestra el listado de Estudiantes matriculados en el Curso seleccionado.

| î i       | VIATRICU                   | LAR PR         | EINSCRIPCIONES (2022)        | Reve Descripcion |                        |
|-----------|----------------------------|----------------|------------------------------|------------------|------------------------|
| ur<br>icl | so: <b>Henn</b> o Lectivo: | 202            | W HARME (RECOVER)            |                  | Seleccionar otro Curso |
|           |                            |                |                              |                  |                        |
| is        | tado de I                  | Estudi         | iantes por Curso:            |                  |                        |
| is<br>#   | tado de l<br>Nro Doc       | Estudi<br>Sexo | antes por Curso:<br>Apellido | Nombres          | Estado                 |

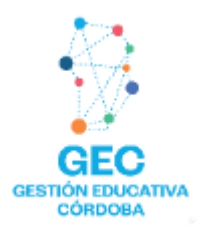

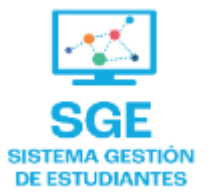

Este contenido fue realizado por el equipo profesional de la Dirección de Sistemas y Modernización del Ministerio de Educación

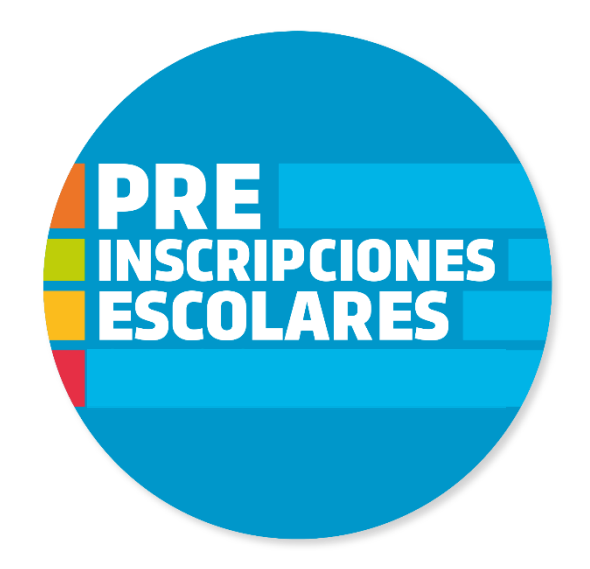

#### Datos de contacto

Av. Colón 93 – 6º piso – Córdoba Capital

#### Consultas y/o Reclamos

Acceso al formulario

#### **Tutoriales**

<u>www.cba.gov.ar/gestion-estudiantes</u> <u>Canal de YouTube</u>

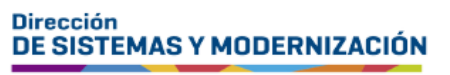

Ministerio de EDUCACIÓN

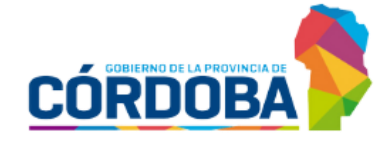

Subsecretaría de Fortalecimiento Institucional